# Få gang i de gode værktøjer

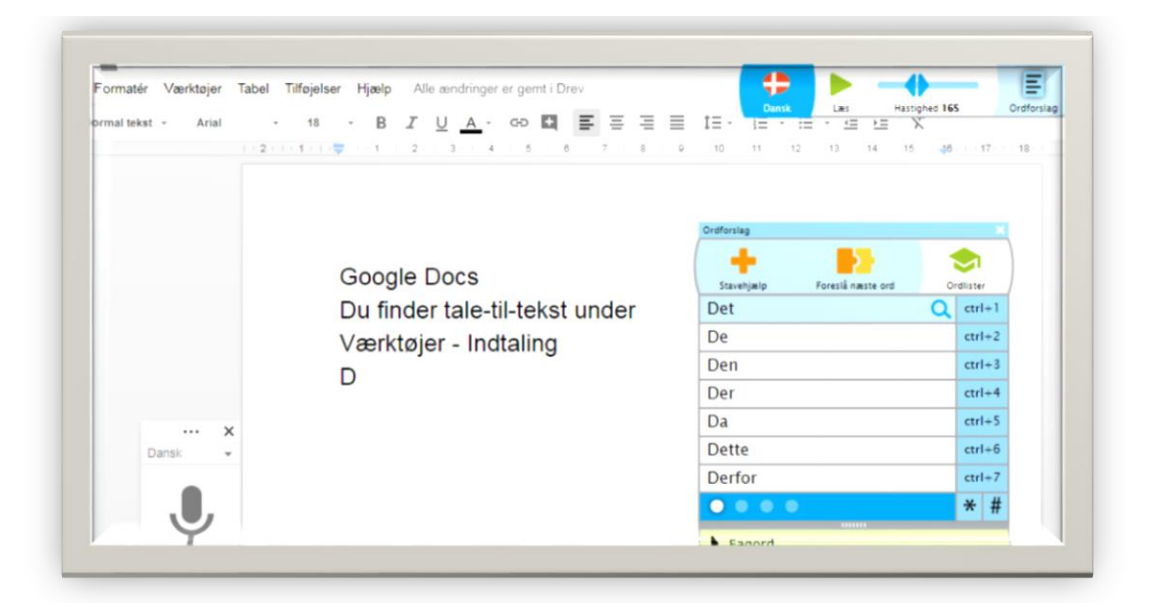

### Sådan gør du

1. Åben Google Chrome

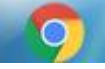

2. Opret din Google konto så du får en kode til Google Docs

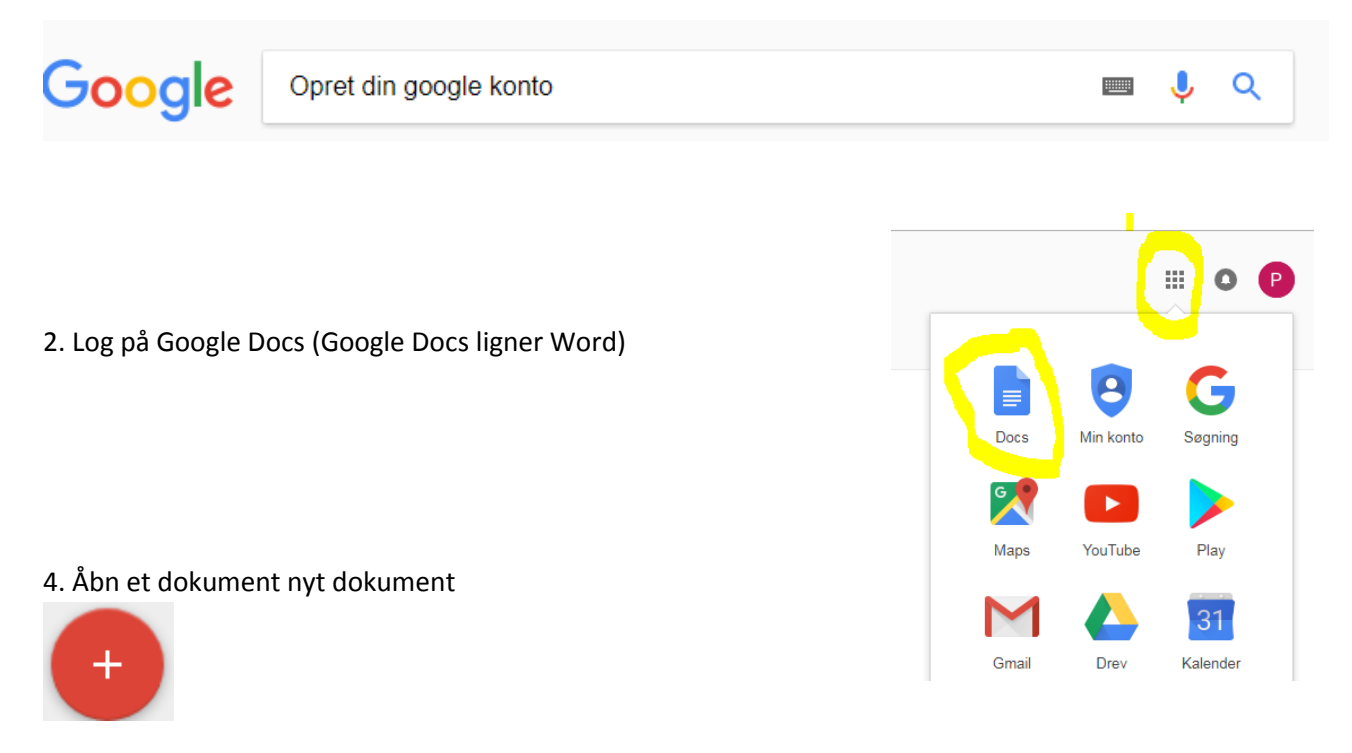

www.margitgade.dk

#### 5. Tilføj IntoWords til Google Chrome. (IntoWords er oplæsning og ordforslag)

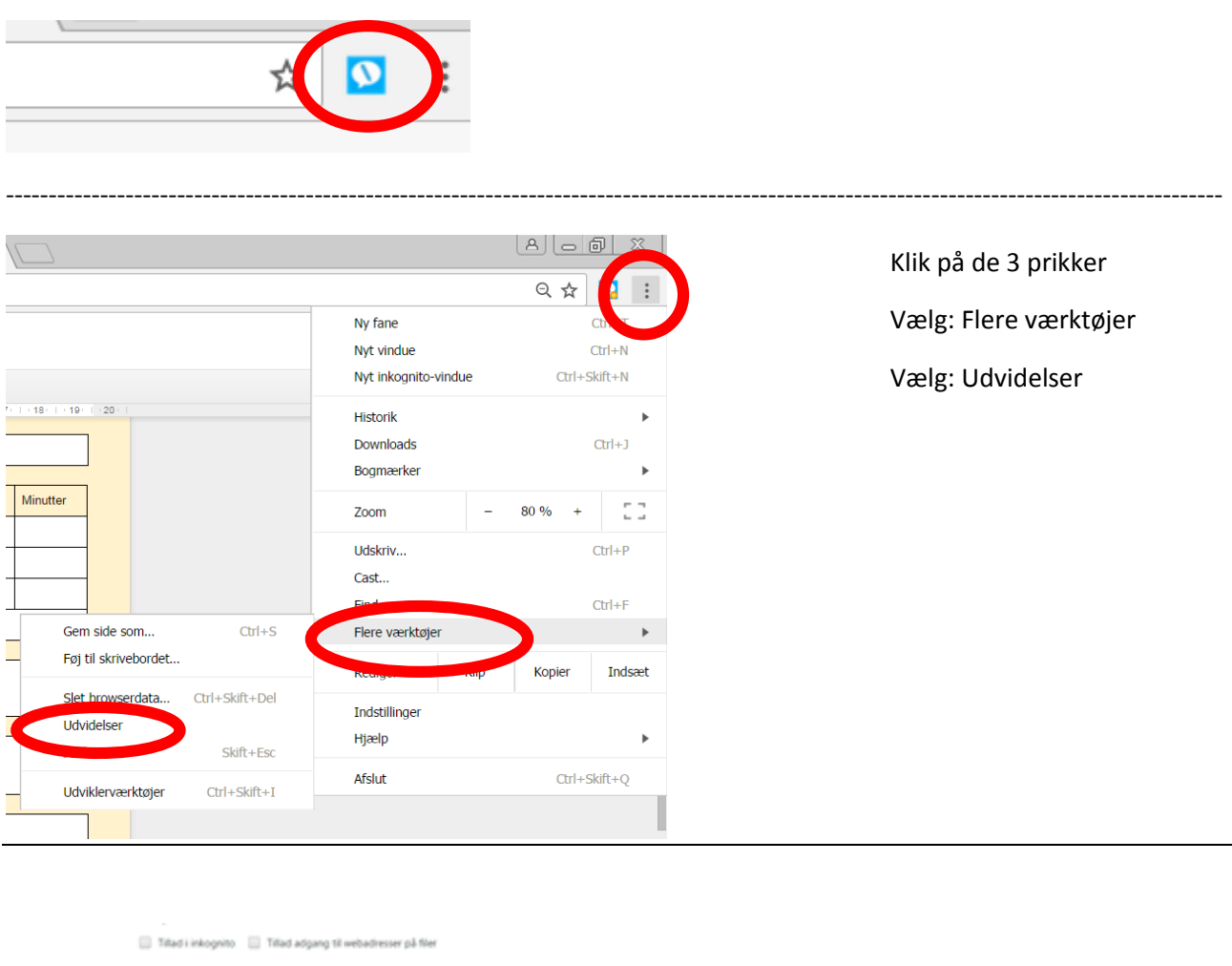

#### Sådan ser det ud i din Chrome Browser når IntoWords er tilføjet

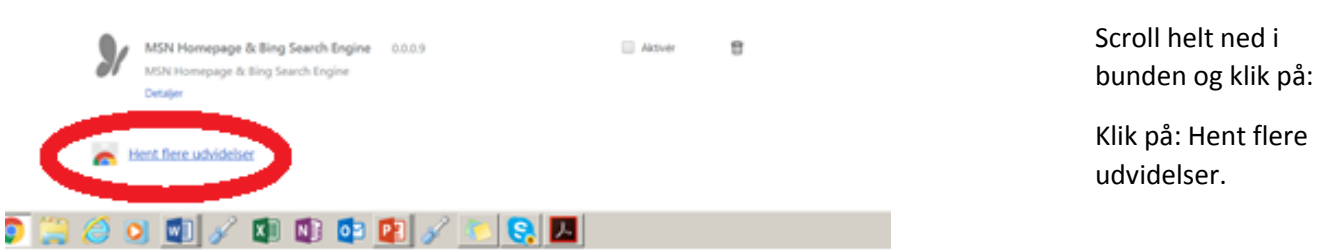

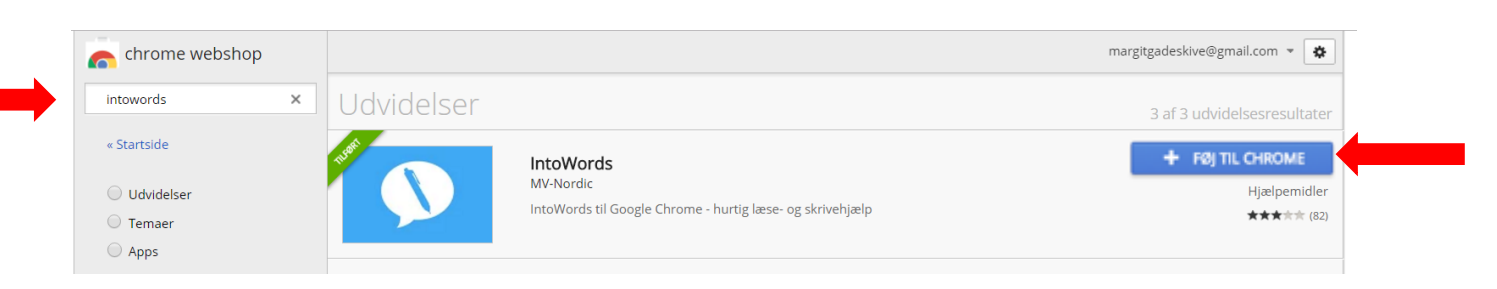

Søg IntoWords i søgefelt – klik på Føj til Chrome

#### 6. Log på IntoWords med Uni login

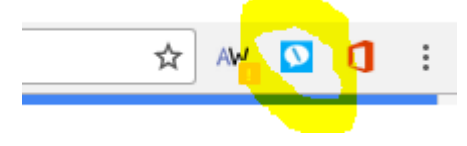

#### 5. Start ordforslag

| IntoWord | ds                        |                   |            |        |    | 2    |
|----------|---------------------------|-------------------|------------|--------|----|------|
|          |                           |                   | E          |        |    | E    |
| Dansi    | Læs                       | Hastighed 152     | Ordforslag | Ар     | ps | Mere |
|          | Ordforslag                |                   |            | ×      |    |      |
|          | +                         |                   |            |        |    |      |
| 1        | Stavehjælp                | Foreslå næste ord | Ord        | ister  |    |      |
|          | Men                       |                   |            | ctrl+1 |    |      |
|          | Det                       |                   |            | ctrl+2 |    |      |
|          | Han                       |                   |            | ctrl+3 |    |      |
|          | 1                         |                   |            | ctrl+4 |    |      |
|          | Og                        |                   |            | ctrl+5 |    |      |
|          | Jeg                       |                   | Q .        | ctrl+6 |    |      |
|          | De                        |                   |            | ctrl+7 |    |      |
|          | $\bullet \bullet \bullet$ |                   |            | * #    |    |      |
|          | Fagord                    |                   |            |        |    |      |

#### 6. Start Indtaling (Google Docs. Værktøjer – Indtaling)

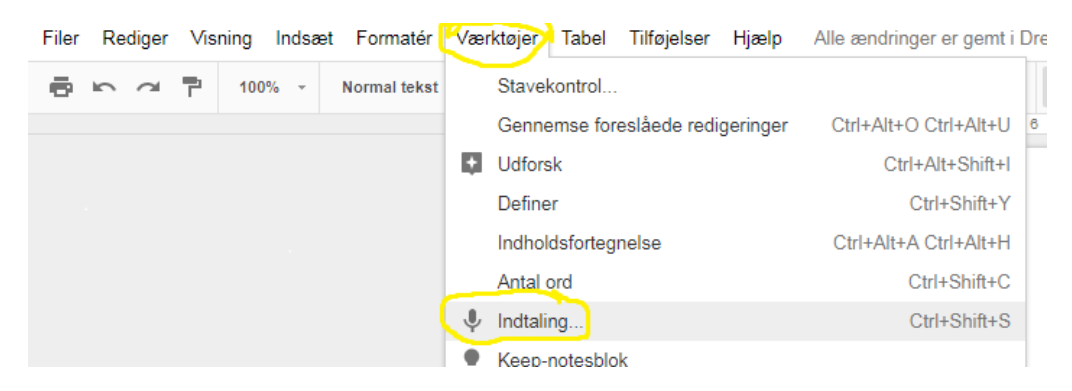

OBS – du får måske brug for et headset

#### 7. Hent evt. skabelon

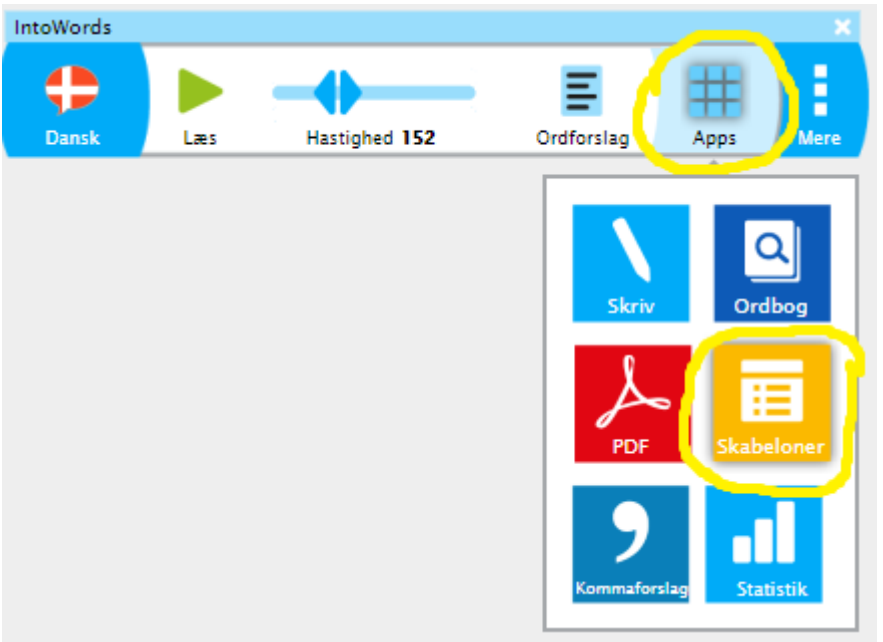

## Skriveskabelonens sprog

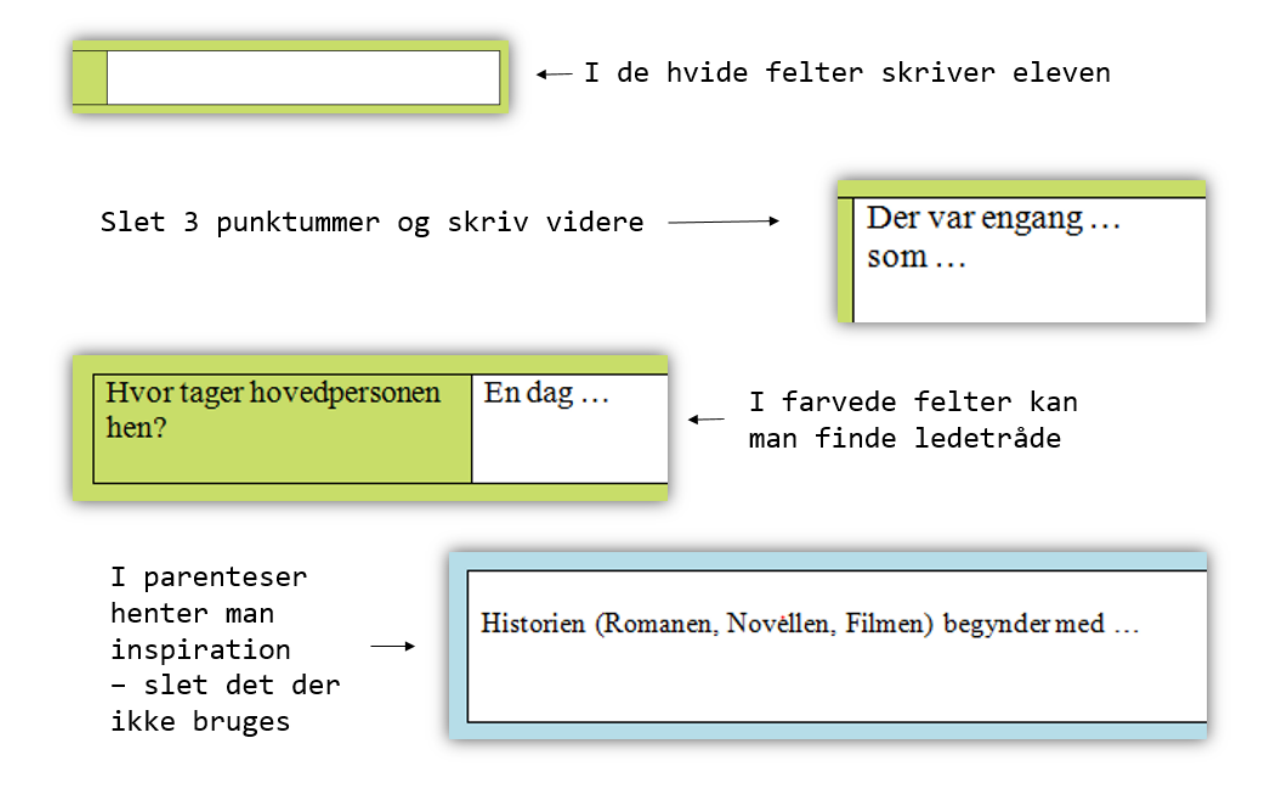